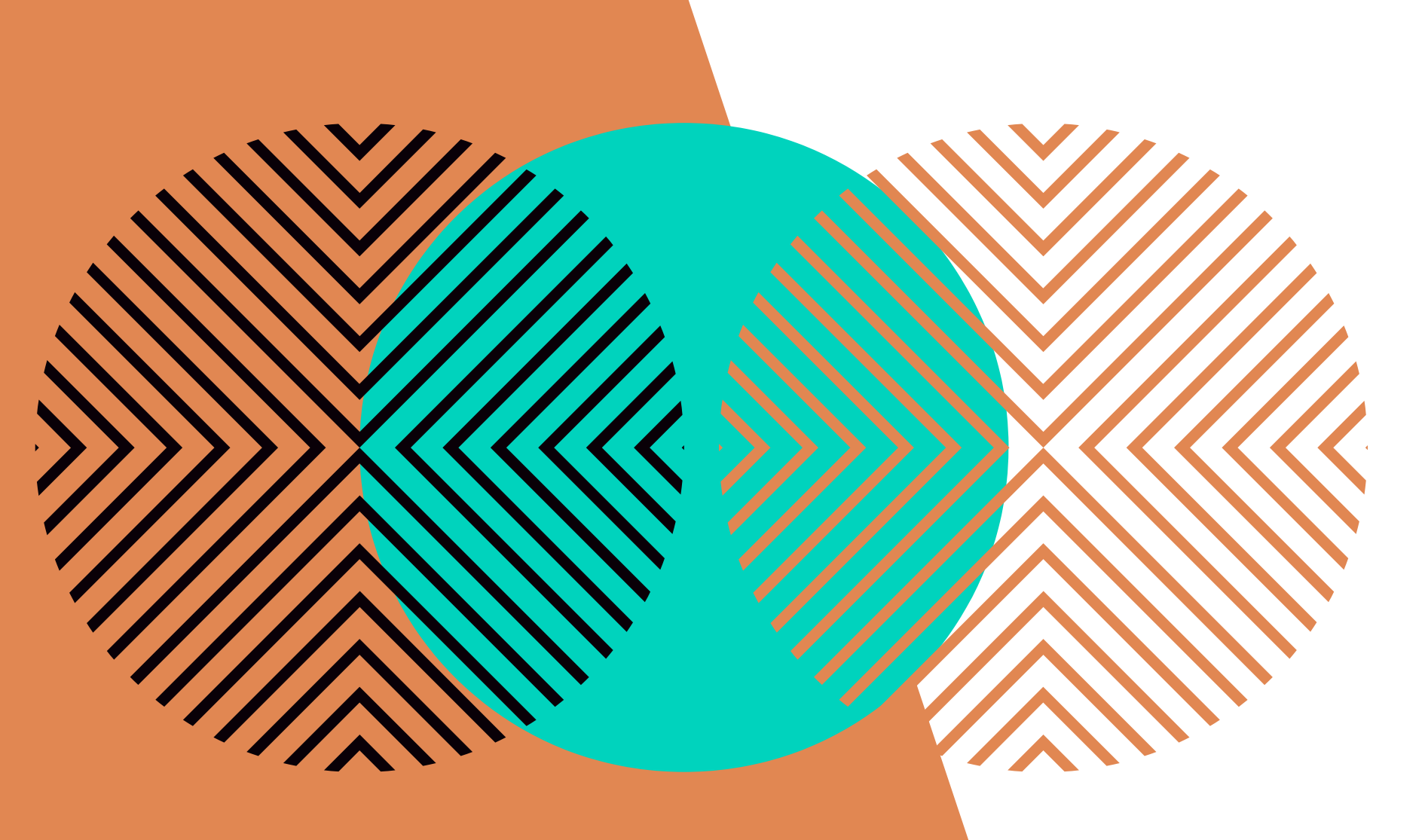

# **CERTIFICANDO** CURSOS E EVENTOS: ORIENTAÇÕES GERAIS

CBCE/PREX

#### CBCE – COORDENADORIA DE BOLSAS E CERTIFICAÇÃO DA EXTENSÃO DA PREX

Andressa Diógenes - CBCE/PREX e Rubênia Abreu -

**OB** CERTIFICADOS X DECLARAÇÕES CRITÉRIOS 05 ETAPAS **18** VALIDAÇÃO DOS CERTIFICADOS PELA PREX 19 LINKS ÚTEIS

### **CERTIFICADOS X DECLARAÇÕES**

**Declaração:** comprova a participação como integrantes da equipe de trabalho das ações, incluindo coordenação e organização de curso/evento.

**Certificado:** comprova a participação somente para as modalidade cursos e eventos

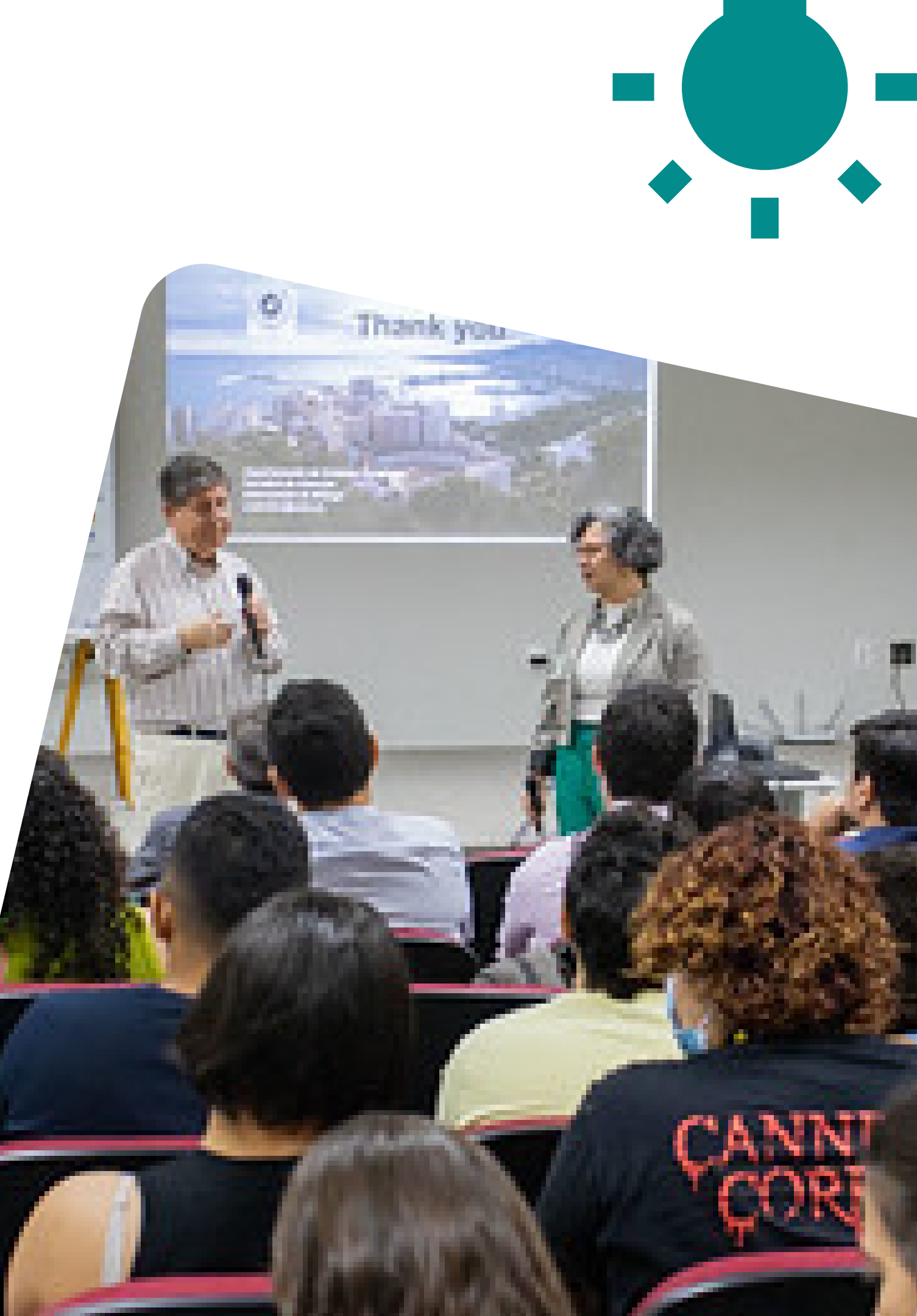

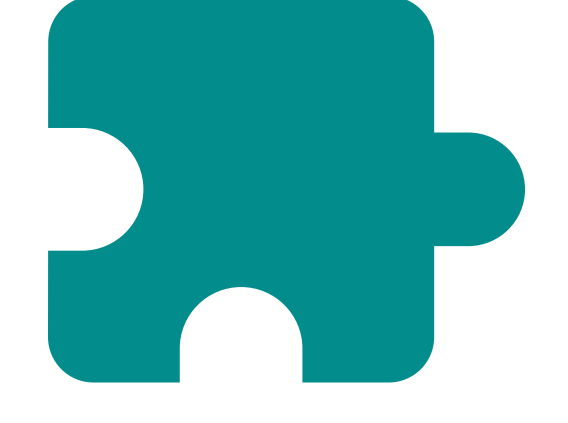

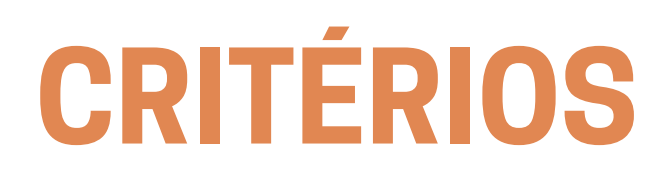

| Modalidade | Categoria                                     | Carga Horária Mínima |
|------------|-----------------------------------------------|----------------------|
| Curree     | iniciação, atualização, treinamento e oficina | 20 horas             |
| Curso      | aperfeiçoamento                               | 180 horas            |
| Evento     |                                               | 8 horas              |
|            |                                               |                      |

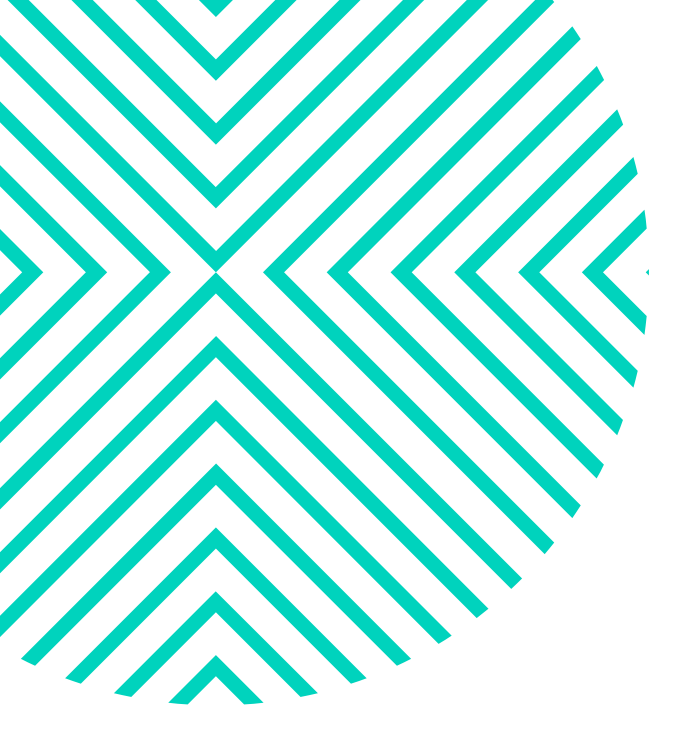

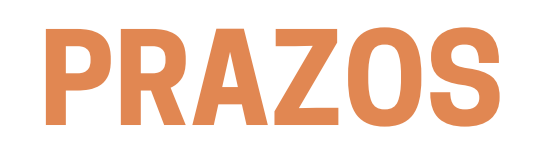

- Se não houver parceria financeira/econômica, o cadastro pode ser feito com **10** dias corridos de antecedência;
- Se houver parceria, são necessários 60 dias corridos de antecedência.

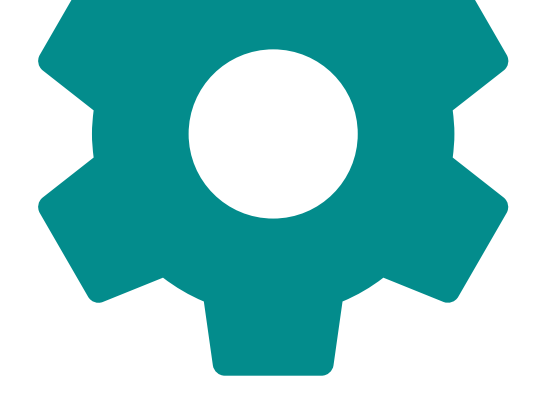

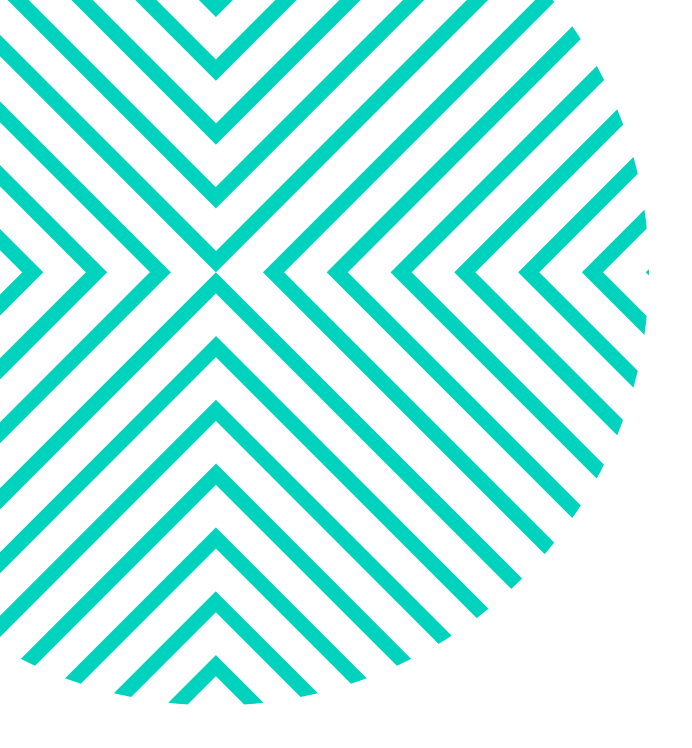

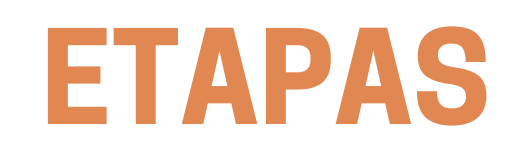

1) Atender aos dispositivos da <u>Portaria nº 13/PREX/UFC, de 20 de abril de 2022 e</u> <u>da Portaria nº 4/PREX/UFC, de 7 de março de 2023;</u>

Essas portarias normatizam os procedimentos para emissão de certificados de cursos e eventos cadastrados na Pró-Reitoria de Extensão.

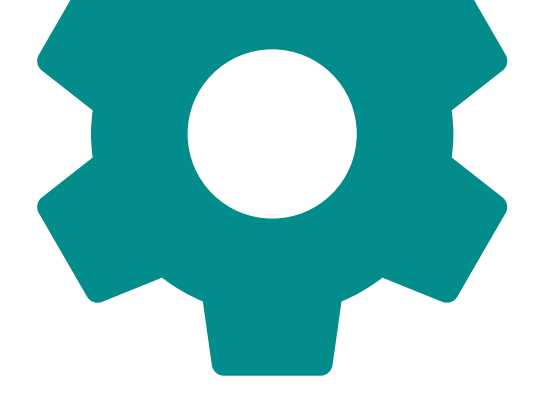

### **ETAPAS**

#### 2) Cadastrar a ação de extensão no Sigaa;

Ab Área Temática Área Temática S Linha de Pú Palv

DADOS GERAIS:

E-ma Público É vinculada a outra ação de l

LOCAIS DE REALIZAÇÃO Tip Unidade F

Espaço de P

PARCERIAS EXTERNAS

Parceiro Estrangeiro País

Nome da Instituiç Tipo de Parceria formalizada ou em formaliza

Formas

NATUREZA DO FINANCIA

Financiamento Interno (0

Unidade/Departamento P

Outras Unidades ou Dep

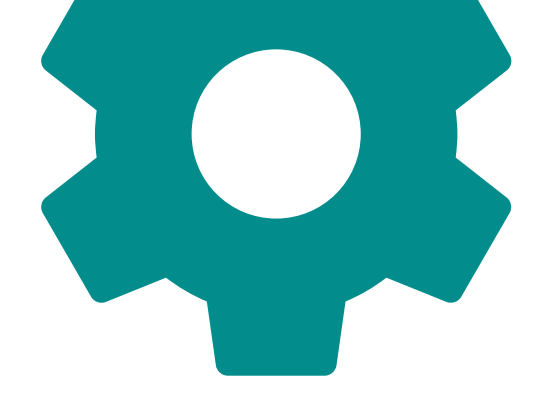

| Tipo da Acão: CURSO                                                          |
|------------------------------------------------------------------------------|
| Título: *                                                                    |
|                                                                              |
| Ano: *                                                                       |
| Periodo: * a a                                                               |
| Abrangência: * Local                                                         |
| a Secundária: * SELECIONE V                                                  |
| e de Extensão: * SELECIONE V                                                 |
| Público Alvo: *                                                              |
| Palvras Chave: *                                                             |
| Site da Acão:                                                                |
| Telefone: *                                                                  |
| -mail da ação: *                                                             |
| lico Estimado: *nessoas                                                      |
| de Extensão?: * O SIMO NÃO ?                                                 |
| ão:                                                                          |
| Tipo de Local: * SELECIONE 🗸                                                 |
| de Federativa: 🛊 Ceará 🗸 🗸                                                   |
| Município: * FORTALEZA V                                                     |
| de Realização: *                                                             |
| Adicionar Local                                                              |
| S                                                                            |
| iro (sem CNPJ): O SIM NÃO                                                    |
| País de Origem: Brasil                                                       |
| CNPJ: Buscar CNPJ                                                            |
| Digite somente numeros. Pormatação automática(EX: 99.999.999/999/99)         |
| o de Instituição: SELECIONE Y                                                |
| em processo de O crut O tuño                                                 |
| lização via SEI: SIMO NAO                                                    |
| Gera Demanda Patrocínio                                                      |
| as de Inserção:                                                              |
| □Fornece instalações e/ou equipamentos□Outras Formas de Inserção             |
| Participa do Financiamento                                                   |
| Adicionar Parceiro Externo                                                   |
| CLAMENTO                                                                     |
| Taxas):                                                                      |
| (Contrapartida                                                               |
| uruji -                                                                      |
| o Proponente: * COORDENADORIA DE BOLSAS E CERTIFICACÕES DA EXTENSÃO (11.00.0 |
| Departamentos Adicionar Outra Unidade                                        |
| Envolvidos:                                                                  |
|                                                                              |

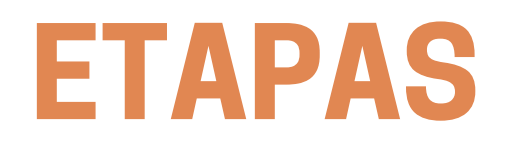

# 3) Após a realização do curso ou evento, encaminhar o relatório final da ação de extensão para a Prex, por meio da Plataforma de <u>Relatório Final</u>.

| Inclusão - Relatório                                     | 03/06/2024           |
|----------------------------------------------------------|----------------------|
| Incluir                                                  | Cancelar             |
| Id Questionario                                          | Codigo *             |
| TÍtulo da Ação *                                         | Modalidade da Ação * |
| Ano *<br>SELECIONE V ?                                   |                      |
| Coordenador (Responsável pelo preenchimento) * SELECIONE | Campus *             |
| Area Temática * SELECIONE                                |                      |
| Área Temática Secundária     SELECIONE                   |                      |
| Linha Extensão *                                         |                      |
| Unidade Acadêmica / Administrativa *                     |                      |
| Departamento/Curso/Setor Administrativo *                |                      |
| Data Início *                                            | Data Término *       |
| ⊖ Trâmites                                               |                      |
| Trâmites                                                 |                      |
|                                                          |                      |

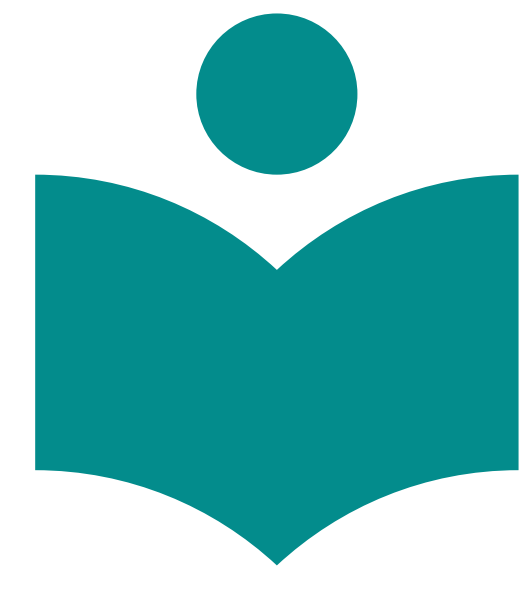

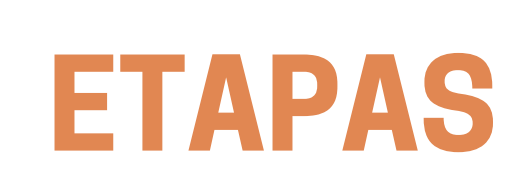

4) Preencher planilha conforme modelo oficial da Prex (arquivo CSV disponível no site da PREX) obrigatoriamente com os seguintes dados das pessoas a serem certificadas: nome completo (sem abreviações), e-mail e CPF.

As informações contidas na planilha são de inteira responsabilidade do Coordenador da atividade e os certificados devem ser emitidos em conformidade com essas informações;

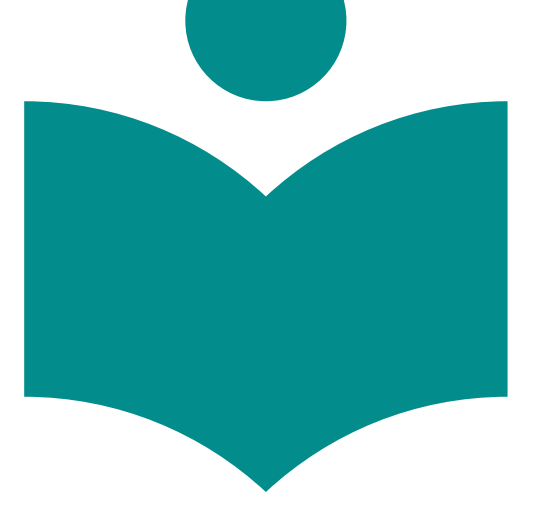

#### **ETAPAS**

| Arqu | iivo <u>Página In</u> | icial Ins           | erir Lavo      |                                |                |          |                     |             |               |             |       |          |
|------|-----------------------|---------------------|----------------|--------------------------------|----------------|----------|---------------------|-------------|---------------|-------------|-------|----------|
|      | <u>h</u> %            |                     | enii Luyo      | ut da Págin                    | a Fórmu        | ulas Dad | os Revis            | ão Exibir   | Ajuda         |             |       |          |
|      |                       | Antos Nar           | row v          | 1 → A^                         | A* =           | = -      | 87 v                | ab, Quebrar | Texto Autom   | aticamente  | Geral |          |
| 0    |                       |                     |                |                                | <u> </u>       |          |                     |             |               | laticamente | Gerar | <u> </u> |
|      | × 🗳                   | N I                 | <u>s</u> ~ 🖽 . | ~ <mark>&lt;</mark> ~ <u>/</u> | <b>↓</b> ~   = | = =      | <u>←=</u> <u>→=</u> | 렆 Mesclar e | e Centralizar | ~           | re -  | % 000 5  |
| Área | a de Transfer 🖬       |                     | Fonte          |                                | Б              |          | Al                  | inhamento   |               | E           | ā     | Número   |
| A1   | ~ :                   | $\times \checkmark$ | fx Nome        | Completo                       |                |          |                     |             |               |             |       |          |
|      | A                     | В                   | C              | D                              | E              | F        | G                   | Н           | 1             | J           | К     | L        |
| 1 N  | Nome Completo         | Email               | CPF            |                                |                |          |                     |             |               |             |       |          |
| 2    |                       |                     |                |                                |                |          |                     |             |               |             |       |          |
| 3    |                       |                     |                |                                |                |          |                     |             |               |             |       |          |
| 4    |                       |                     |                |                                |                |          |                     |             |               |             |       |          |
| 5    |                       |                     |                |                                |                |          |                     |             |               |             |       |          |
| 6    |                       |                     |                |                                |                |          |                     |             |               |             |       |          |
| 7    |                       |                     |                |                                |                |          |                     |             |               |             |       |          |
| 8    |                       |                     |                |                                |                |          |                     |             |               |             |       |          |
| 9    |                       |                     |                |                                |                |          |                     |             |               |             |       |          |
| 11   |                       |                     |                |                                |                |          |                     |             |               |             |       |          |
| 12   |                       |                     |                |                                |                |          |                     |             |               |             |       |          |
| 13   |                       |                     |                |                                |                |          |                     |             |               |             |       |          |
| 14   |                       |                     |                |                                |                |          |                     |             |               |             |       |          |
| 15   |                       |                     |                |                                |                |          |                     |             |               |             |       |          |
| 16   |                       |                     |                |                                |                |          |                     |             |               |             |       |          |
| 17   |                       |                     |                |                                |                |          |                     |             |               |             |       |          |
| 18   |                       |                     |                |                                |                |          |                     |             |               |             |       |          |
| 19   |                       |                     |                |                                |                |          |                     |             |               |             |       |          |
| 20   |                       |                     |                |                                |                |          |                     |             |               |             |       |          |
| 21   |                       |                     |                |                                |                |          |                     |             |               |             |       |          |
| 22   |                       |                     |                |                                |                |          |                     |             |               |             |       |          |
| 24   |                       |                     |                |                                |                |          |                     |             |               |             |       |          |
| 25   |                       |                     |                |                                |                |          |                     |             |               |             |       |          |
| 26   |                       |                     |                |                                |                |          |                     |             |               |             |       |          |
| 27   |                       |                     |                |                                |                |          |                     |             |               |             |       |          |
| 10   |                       |                     |                |                                |                |          |                     |             |               |             |       |          |

| ~<br>,00<br>,00 | Formatação<br>Condicional ~ | Formatar como<br>Tabela ~ | Estilos de<br>Célula ~ | Excluir × |
|-----------------|-----------------------------|---------------------------|------------------------|-----------|
| ٦               |                             | Estilos                   |                        | Células   |
|                 |                             |                           |                        |           |

| М | N     | 0 | Р | Q | R |
|---|-------|---|---|---|---|
|   |       |   |   |   |   |
|   |       |   |   |   |   |
|   |       |   |   |   |   |
|   |       |   |   |   |   |
|   |       |   |   |   |   |
|   |       |   |   |   |   |
|   |       |   |   |   |   |
|   |       |   |   |   |   |
|   |       |   |   |   |   |
|   |       |   |   |   |   |
|   |       |   |   |   |   |
|   |       |   |   |   |   |
|   |       |   |   |   |   |
|   |       |   |   |   |   |
|   |       |   |   |   |   |
|   |       |   |   |   |   |
|   |       |   |   |   |   |
|   |       |   |   |   |   |
|   |       |   |   |   |   |
|   |       |   |   |   |   |
|   |       |   |   |   |   |
|   | E (1) | _ | _ |   | - |

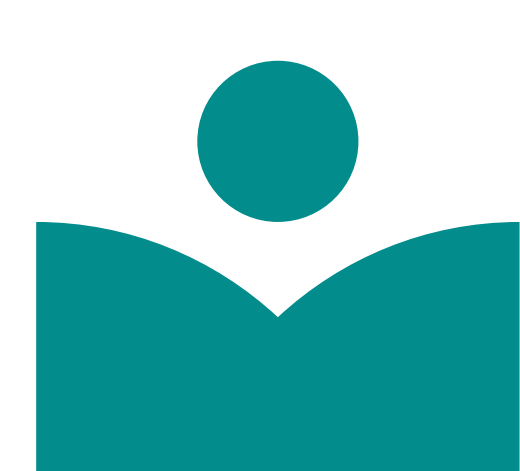

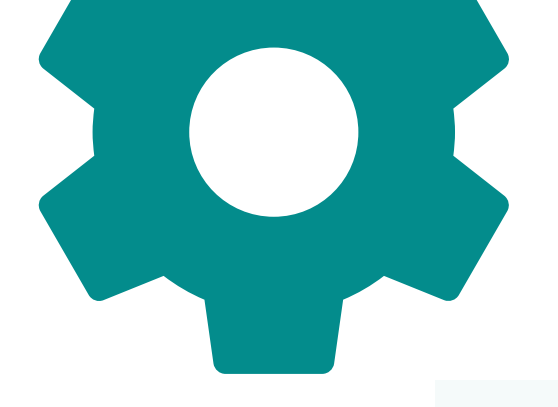

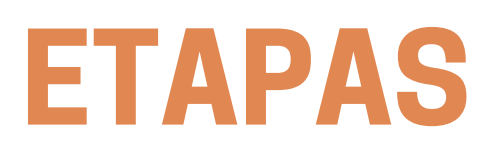

← → C Sistemasprex.ufc.br/certificados/app\_Login/

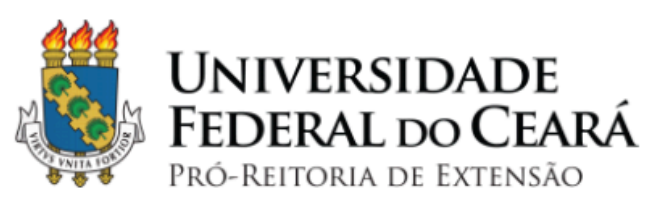

Site PREX Manual

Caso seja seu primeiro acesso, os números do seu cpf sem os pontos e a barra é seu usuário e senha, após o primeiro acesso recomendamos a alteração da sua senha.

5) Acessar o Sistema de Emissão de Certificados da Prex com o mesmo login e senha utilizados na Plataforma de Relatório Final e realizar a solicitação dos certificados.

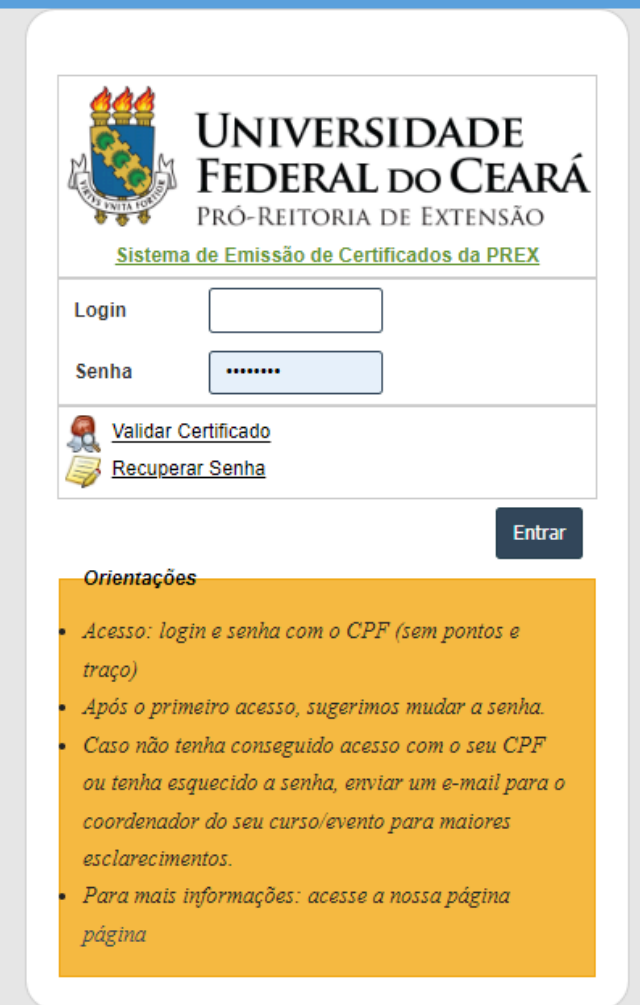

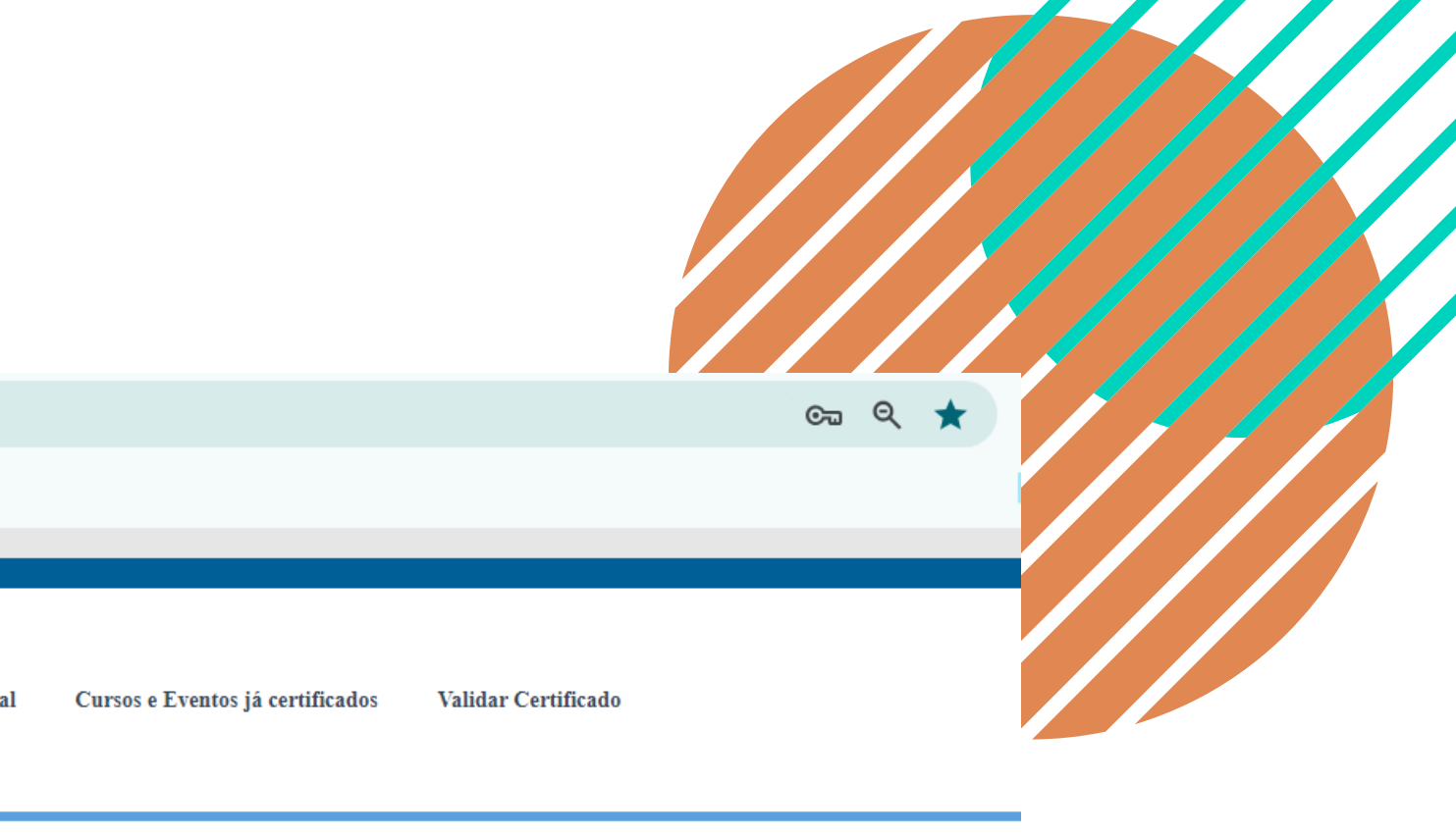

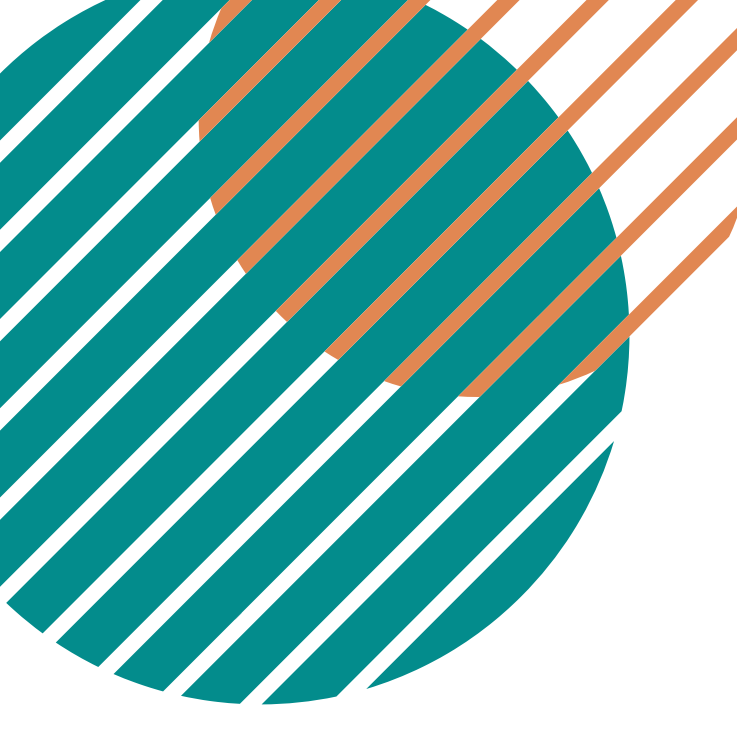

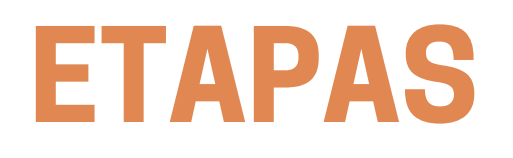

No Sistema de Emissão de Certificados Prex será necessário:

5.1) Inserir arquivo com assinatura digitalizada. Esse procedimento será necessário apenas na primeira solicitação;

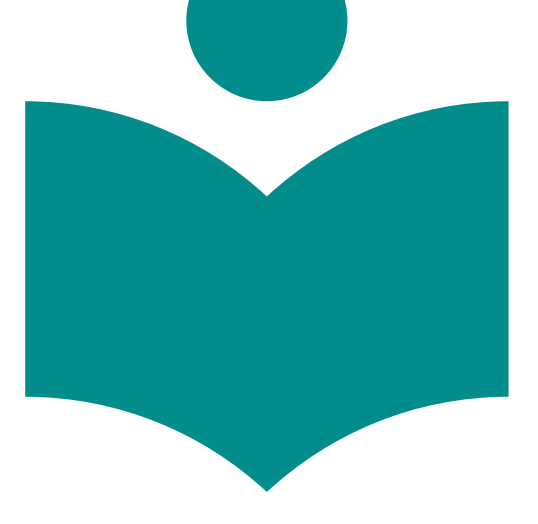

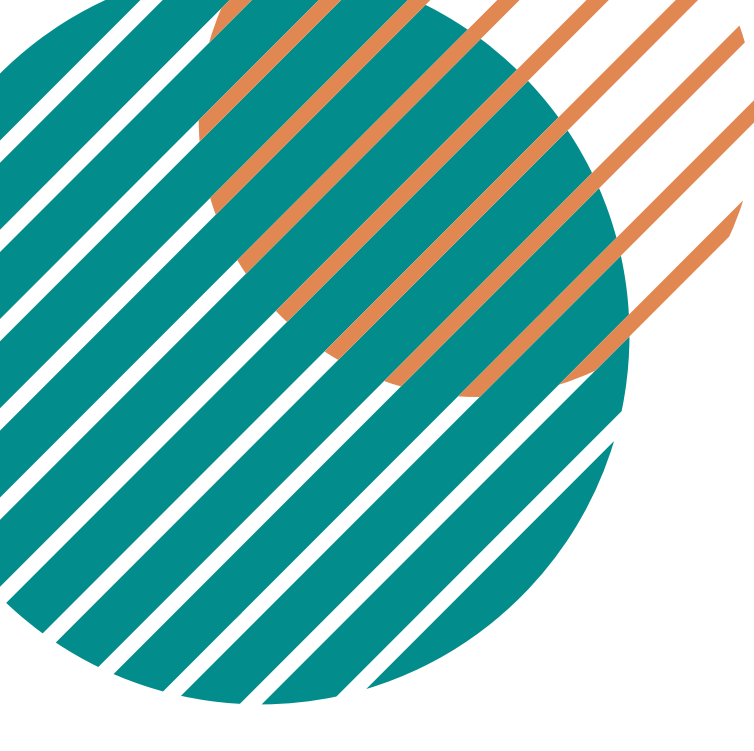

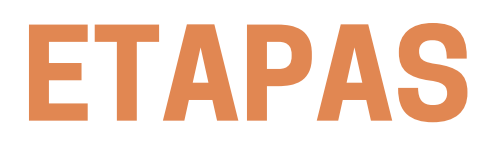

#### **OBS: Inserir a assinatura no sistema**

- Faça sua assinatura em um papel em branco;
- Digitalize sua assinatura;
- Remova o fundo da assinatura, acessando algum site que remova o fundo de imagem, a fim de adequar a assinatura ao layout do certificado. Site sugerido: **<u>Remove bg</u>**

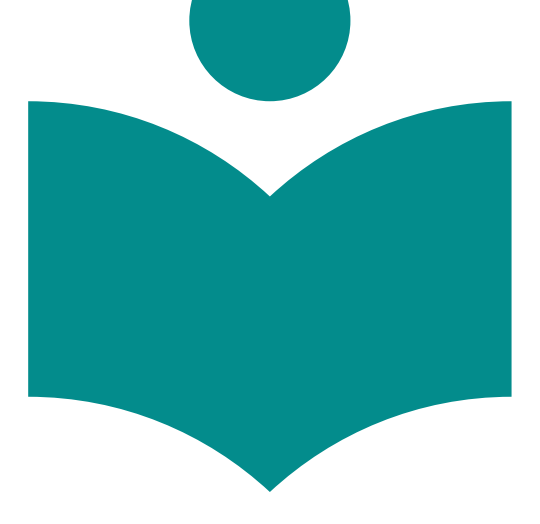

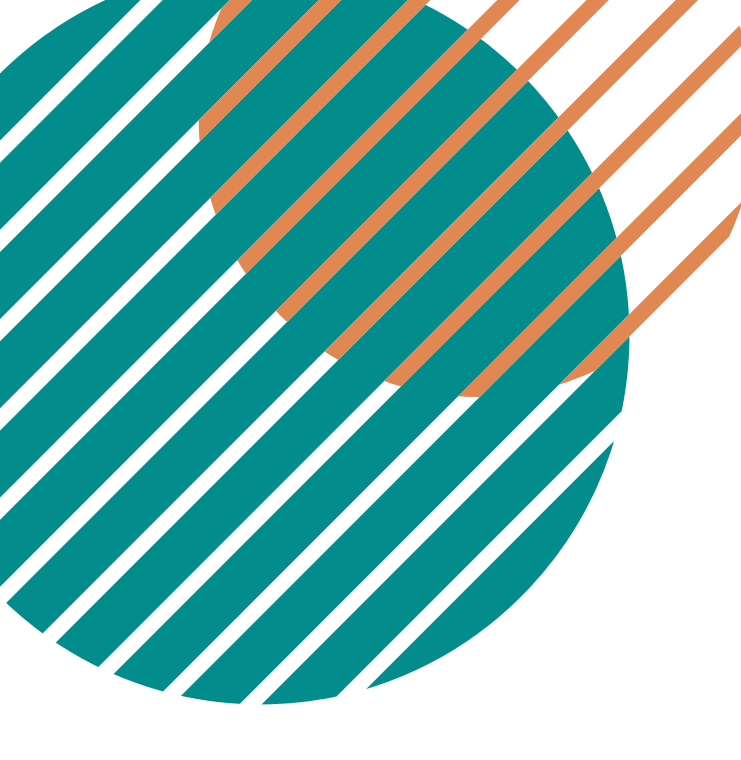

### **ETAPAS**

#### 2. Inserindo assinatura digitalizada

Para adicionar assinatura digitalizada no sistema, clique no menu "Organização" e em seguida no ícone "Editar registro" 🧹 .

#### **OBS: Inserir a assinatura no sistema:**

Acesse a plataforma de certificados e faça o upload da assinatura conforme a orientação do manual de certificados (pág 4):

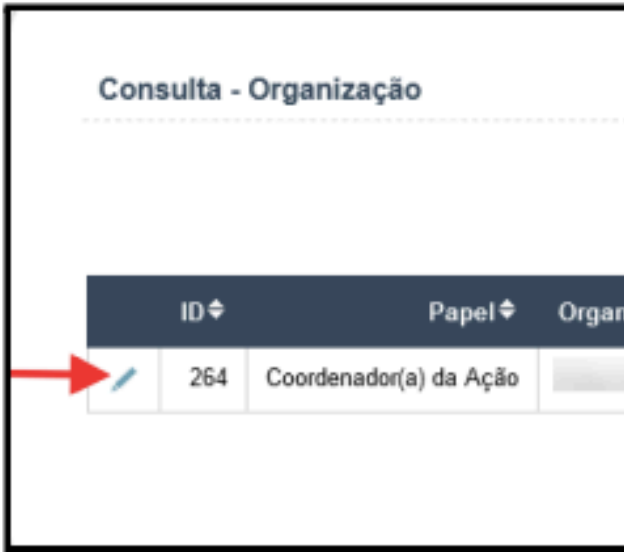

Na tela seguinte, será exibido o registro do coordenador de ação, conforme imagem abaixo. É nessa tela que as informações do coordenador podem ser atualizadas.

O envio do arquivo com assinatura digitalizada pode ser feito de duas formas: 1. clicando no botão "Selecionar Arquivo" para procurar em seu computador; ou 2. Arrastando o arquivo desejado para a área descrita na página (área tracejada).

Após o upload do arquivo, clique em "Salvar" para inserir a assinatura.

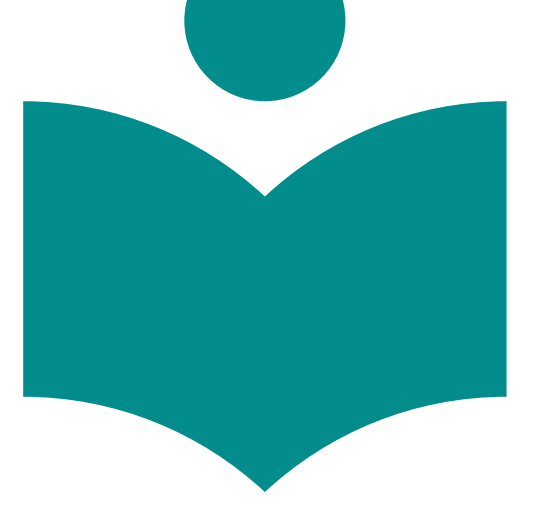

| Quinta-feira, 05 de Maio de 2022 |                 |            |         |       |            |        |                   |  |  |
|----------------------------------|-----------------|------------|---------|-------|------------|--------|-------------------|--|--|
| izador                           | Filtro dinâmico | CPF        | Organi: | Email | ¢          | Siape≑ | Com Usuário       |  |  |
|                                  |                 | Contractor |         |       | @gmail.com |        | SIM (23144076368) |  |  |
|                                  |                 |            |         |       |            |        | [1 a 1 de 1]      |  |  |

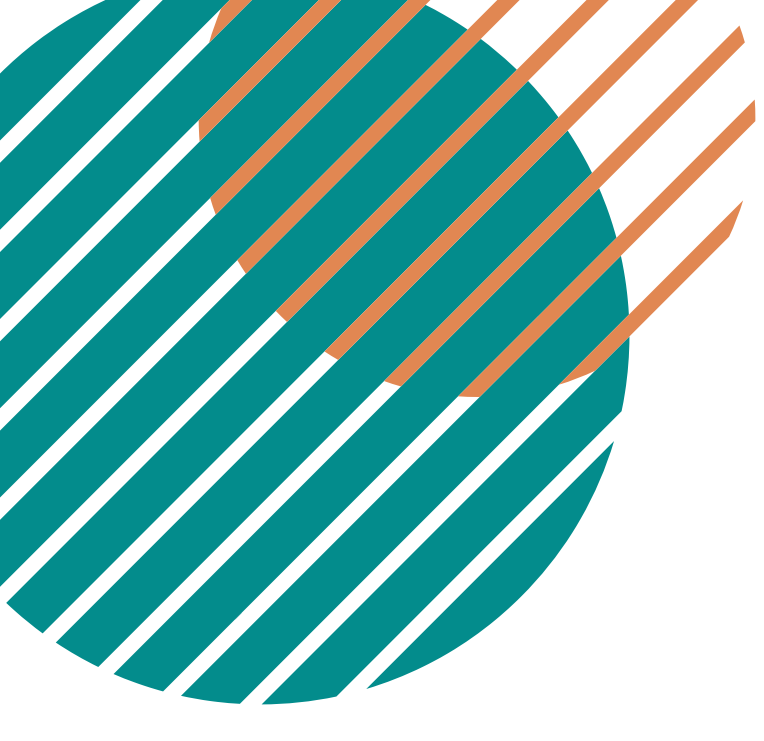

#### **ETAPAS**

#### No Sistema de Emissão de Certificados Prex será necessário:

5.2) Preencher o formulário de solicitação de certificados;

| Inclusão - Solicitação de Certificado                                                                          | Segunda-feira, 03 de Junho de 2024                                                       |
|----------------------------------------------------------------------------------------------------|------------------------------------------------------------------------------------------|
| ⊖ Relatório                                                                                                    |                                                                                          |
| Relatório<br>SELECIONE                                                                                         | ~                                                                                        |
| Informações da Ação                                                                                            |                                                                                          |
| ID<br>Titulo Certificado *                                                                                     | Modalidade * SELECIONE  Carga Horària (Horas) * Data Término *                           |
| Código Sigaa *                                                                                                 | Status<br>Em Edicao                                                                      |
| Campus * SELECIONE SELECIONE Departamento * SELECIONE                                                          | Unidade * SELECIONE  Linha de Extensão * SELECIONE  Data Emissão Certificado  dd/mm/sasa |
| ⊖ Modelo Impressão                                                                                             |                                                                                          |
| Modelo Documento *                                                                                             |                                                                                          |
| Textos Para Impressão                                                                                          |                                                                                          |
| Modelo Texto para Certificado SELECIONE Texto do Verso do Certificado B I II = = = = = = = = = = = = = = = = = | Tipo de fonte • Tamanho • A •                                                            |
|                                                                                                    |                                                                                          |

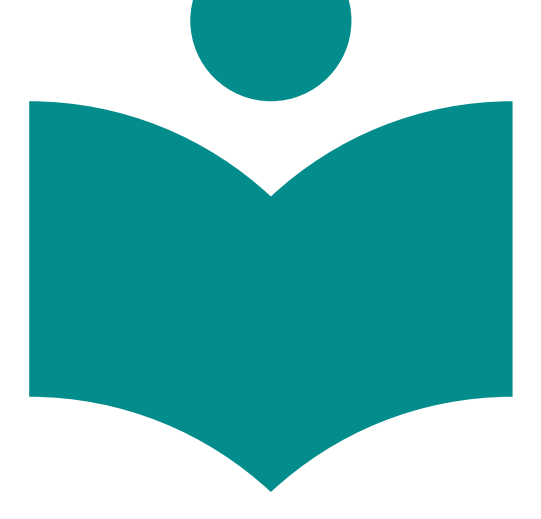

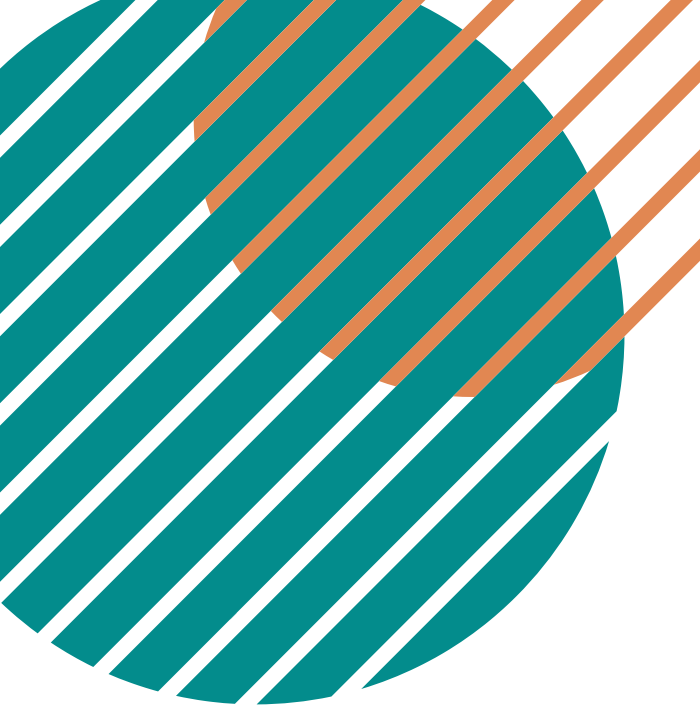

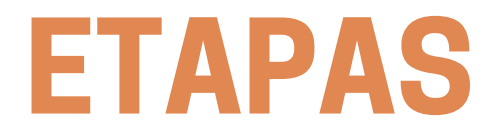

#### No Sistema de Emissão de Certificados Prex será necessário:

#### 5.3) Preencher o verso do certificado (ementa, realização e apoios);

| xto do Verso do Certificado                                                                                                    |                                                            |
|----------------------------------------------------------------------------------------------------|------------------------------------------------------------|
|                                                                                                    | B I U ≡ ≡ ≡ ≡ 1 1 1 1 1 1 1 1 1 1 1 1 1 1 1                |
|                                                                                                    | 🖬   🚍 🖂   🖅 🛼 🗲   🦬 🔐 🕮 📟                                  |
|                                                                                                    |                                                            |
|                                                                                                    |                                                            |
|                                                                                                    |                                                            |
|                                                                                                    |                                                            |
|                                                                                                    |                                                            |
|                                                                                                    |                                                            |
|                                                                                                    |                                                            |
|                                                                                                    |                                                            |
|                                                                                                    |                                                            |
|                                                                                                    |                                                            |
|                                                                                                    |                                                            |
|                                                                                                    |                                                            |
|                                                                                                    |                                                            |
|                                                                                                    |                                                            |
|                                                                                                    |                                                            |
|                                                                                                    |                                                            |
|                                                                                                    |                                                            |
|                                                                                                    |                                                            |
|                                                                                                    |                                                            |
|                                                                                                    |                                                            |
|                                                                                                    |                                                            |
| lização                                                                                                    |                                                            |
|                                                                                                    | B I U AB€ ■ = = = := := := * ○ (* Tipo de fonte • 4 (14pt) |
|                                                                                                    | 🖬   🖽 💷   31 💷 🗲   🦬 🔐 🦞   🌆 🕮 🚧                           |
| -1'                                                                                                    |                                                            |
| ealização                                                                                                    |                                                            |
| <ul> <li>Universidade Federal do Ceará (UFC)</li> <li>Pró-Reitoria de Extensão da Universidade Federal do Ceará (PREX-UFC)</li> </ul> |                                                            |
|                                                                                                    |                                                            |
|                                                                                                    |                                                            |
|                                                                                                    |                                                            |

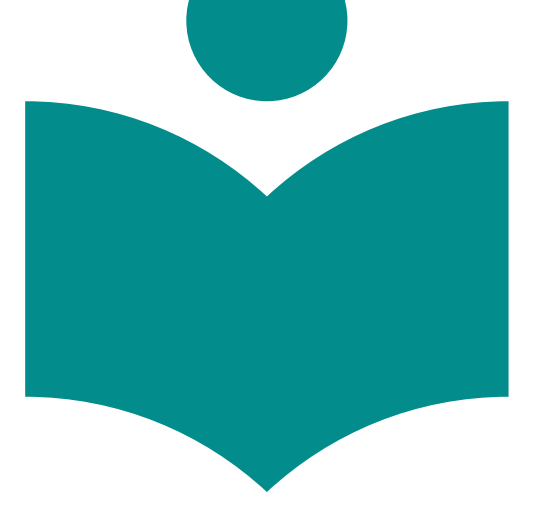

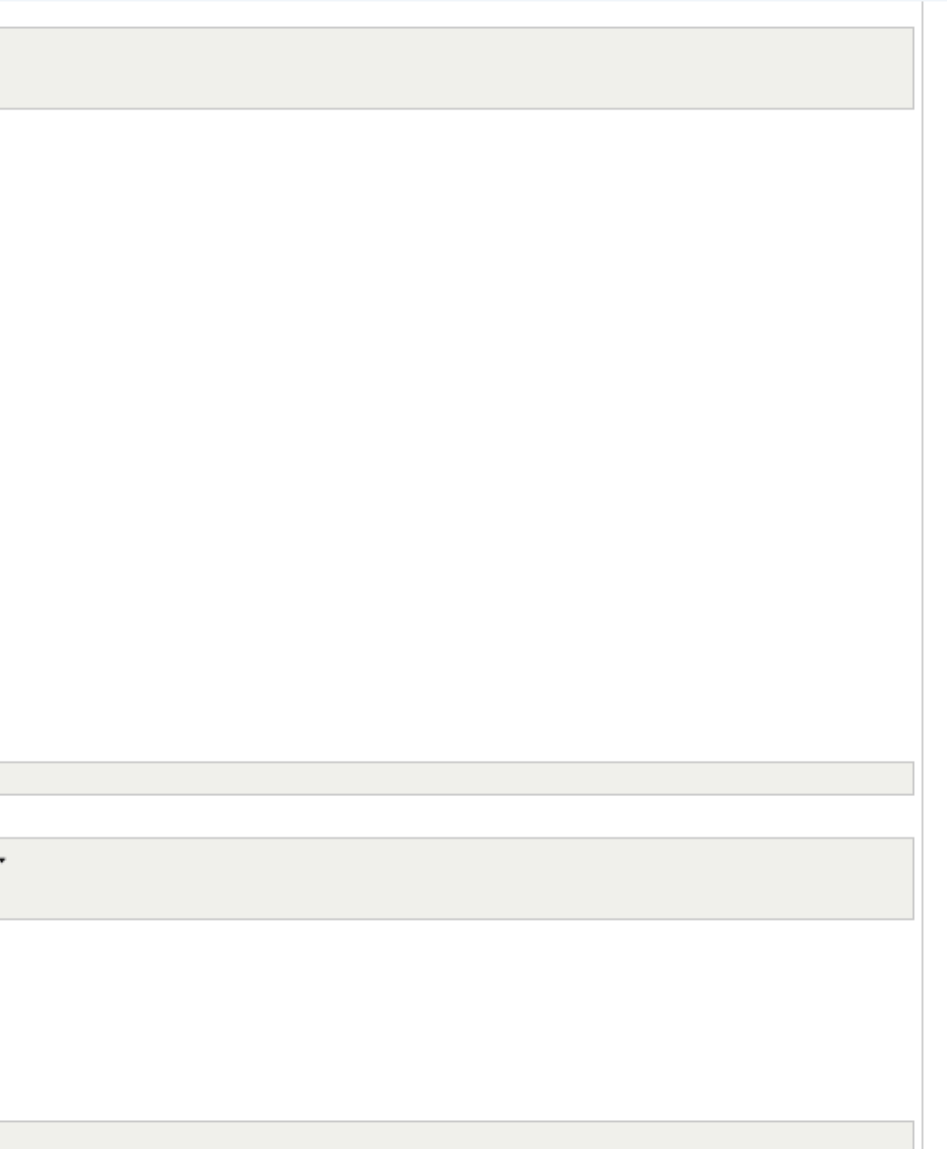

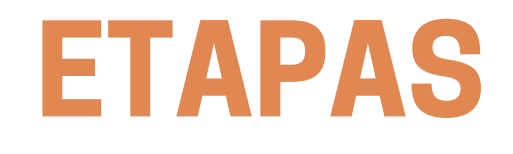

## 5.4) Inserir a(s) logomarca(s) do(s) parceiro(s) externo(s) no referido sistema, se for o caso.

| Logo 1     Logo 2       Selecionar Arquivo     Selecionar Arquivo       Arraste uma imagem e solte-a aqui     Arraste uma imagem e solte-a aqui |
|----------------------------------------------------------------------------------------------------|
| Selecionar Arquivo     Selecionar Arquivo       Arraste uma imagem e solte-a aqui     Arraste uma imagem e solte-a aqui                         |
| Arraste uma imagem e solte-a aqui                                                                                                    |
|                                                                                                    |
| Logo 3 Logo 4                                                                                                    |
|                                                                                                    |
| Arraste uma imagem e solte-a aqui                                                                                                    |
| Trâmites de Ajustes para Homologação                                                                                                    |
|                                                                                                    |
| * Campo de preepchimento obrigatório                                                                                                    |

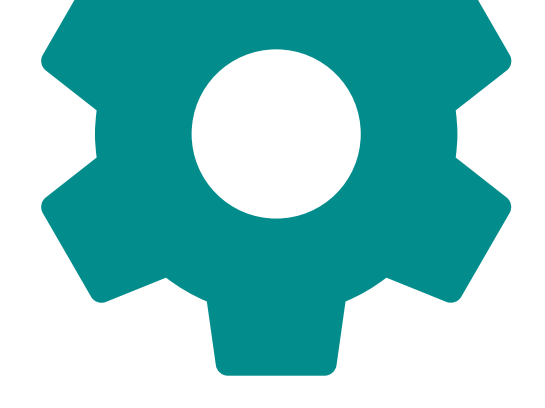

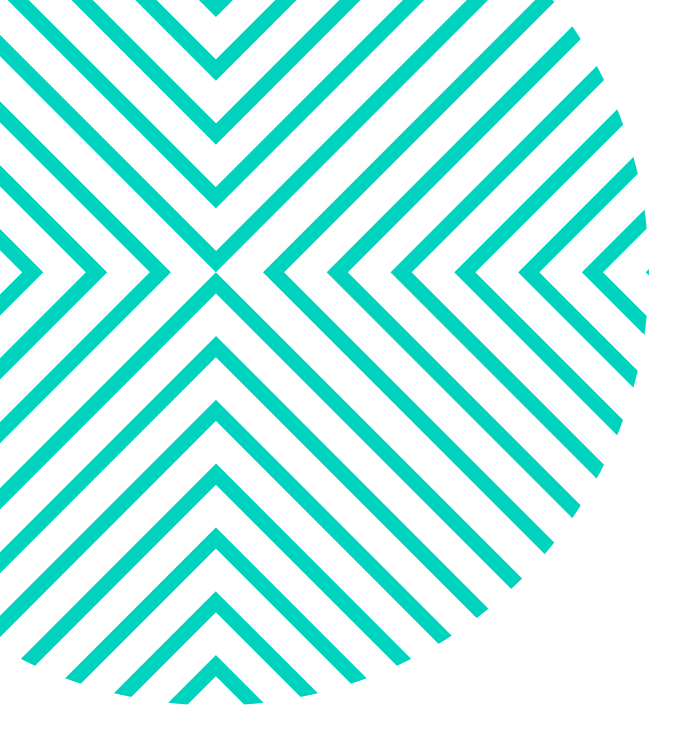

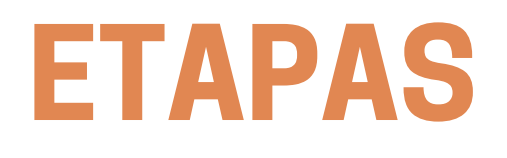

A inserção de logomarcas de parceiros externos poderá ocorrer no verso dos certificados, desde que a instituição parceira conste no formulário da ação cadastrada no SIGAA-Extensão e o instrumento jurídico de realização da parceria esteja devidamente formalizado de acordo com o fluxo estabelecido no Manual de Parcerias das Ações de Extensão;

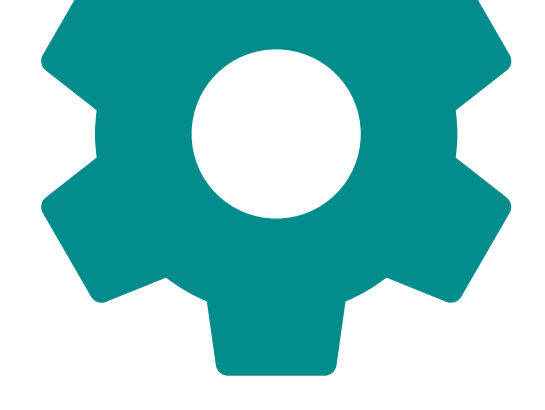

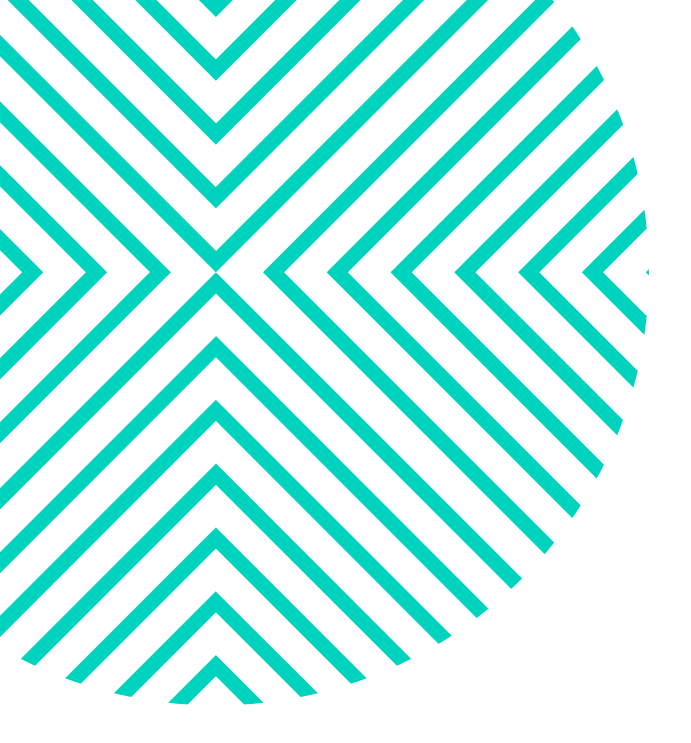

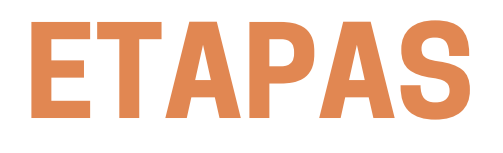

#### 5.5) Verifique como ficou o layout do certificado do seu curso/evento :

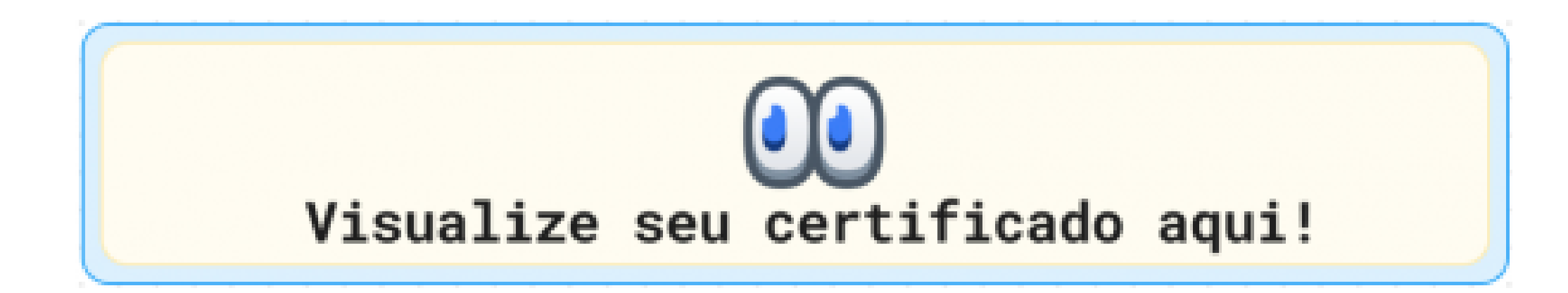

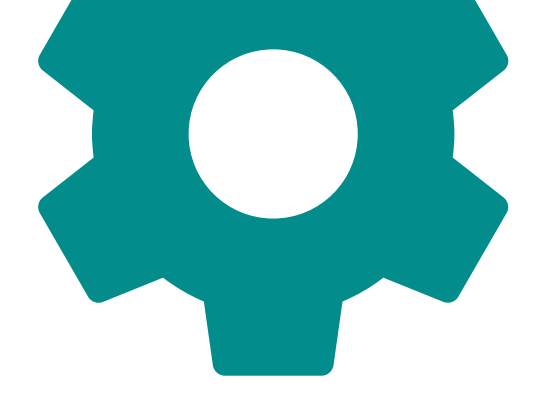

### **ETAPAS**

#### 5.6) Adicionar participantes;

|   | Título <b>≑</b><br>Certificado                      | Data  ✦<br>Emissão | Status     | Modalidade | Assinatura 01         | Data  ✦<br>Início | Data  ✦<br>Termino | Certificado ou<br>Declaração? | Qtd.<br>Part. | Qtd.<br>Cert. | Apresentador<br>de Trabalho /<br>Ministrante | Participantes | Trâmites | Certificados |
|---|-----------------------------------------------------|--------------------|------------|------------|-----------------------|-------------------|--------------------|-------------------------------|---------------|---------------|----------------------------------------------|---------------|----------|--------------|
| 1 | Seminário<br>de<br>Ambientação<br>da Prex -<br>2024 | 21/05/2024         | Homologado | EVENTO     | Thiago de Sales Silva | 18/03/2024        | 30/04/2024         | DECLARAÇÃO                    | 652           | 652           | <u>.</u>                                     | 2             | <u>a</u> | æ            |

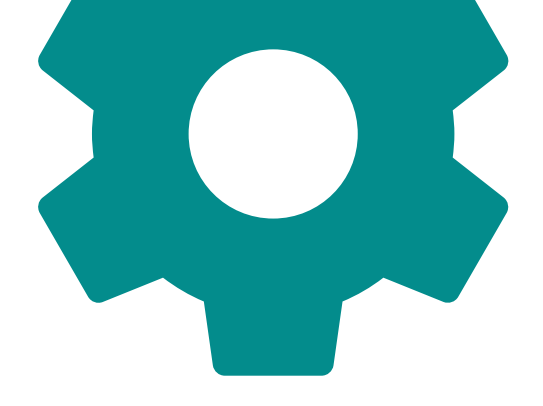

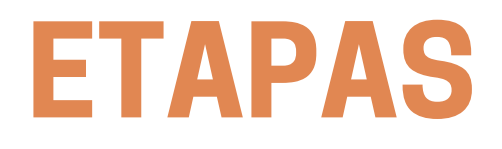

#### 5.6) Adicionar participantes (inserir a carga);

| Análise da Carga de Participantes                      |                                   | Segunda-feira, 03 de Junho de 2024 |
|--------------------------------------------------------|-----------------------------------|------------------------------------|
|                                                        | Importar Participantes            |                                    |
| Carga dos Participantes                                |                                   |                                    |
| Carga de Participantes<br>Selecionar Arquivo           |                                   |                                    |
|                                                        | Arraste um arquivo e solte-o aqui |                                    |
| Informações da Ação                                    |                                   |                                    |
| ID<br>2                                                | Título Cerțificado *              |                                    |
| Modalidade<br>CURSO                                    | Carga Horária *                   |                                    |
| Turma<br>ÚNICA<br>* Campo de preenchimento obrigatório | Modulo<br>ÚNICO                   |                                    |

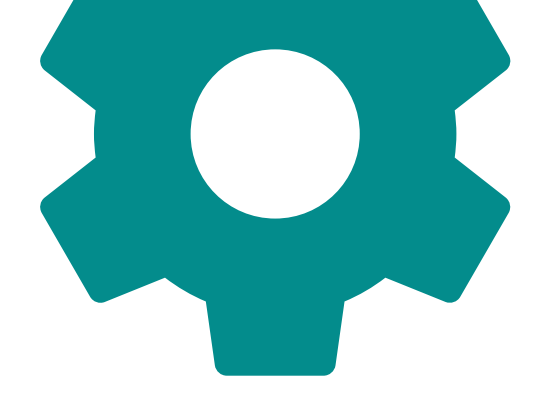

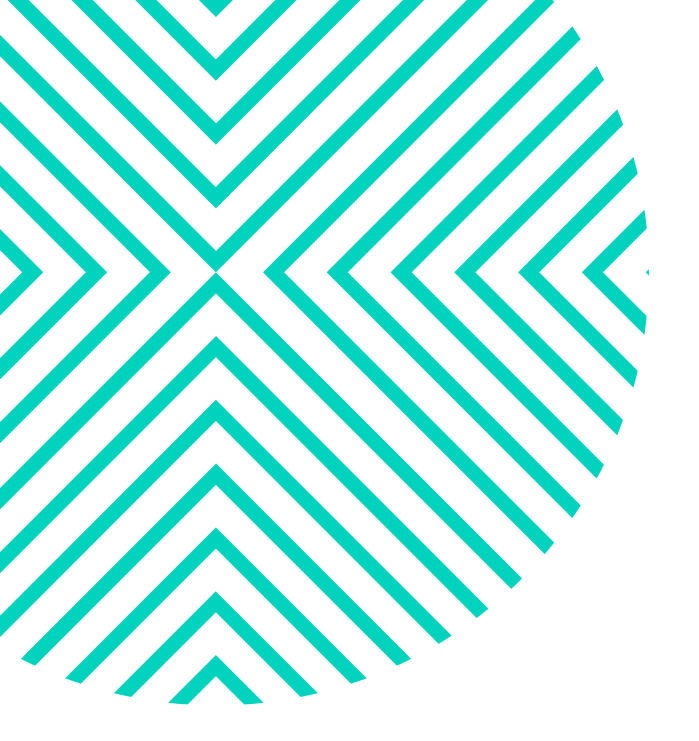

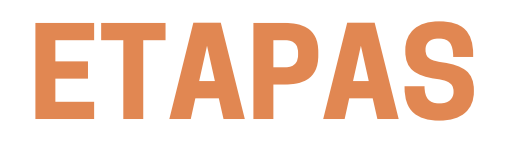

#### 5.7) Enviar a solicitação de certificados para homologação da Prex.

Atualização - Solicitação de Certificado

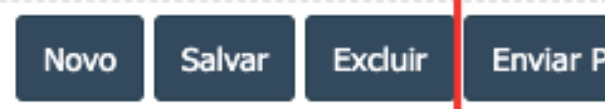

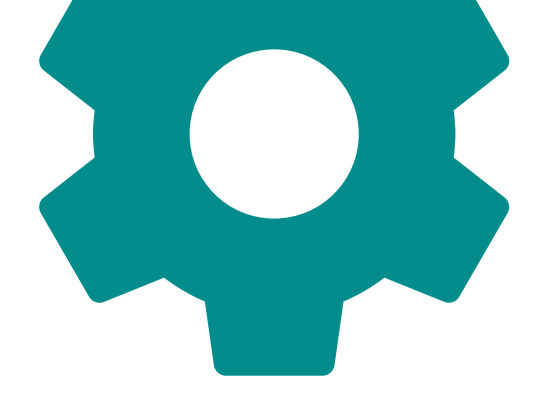

Enviar Para Homologação Solicitar Ajustes Homologar Ação

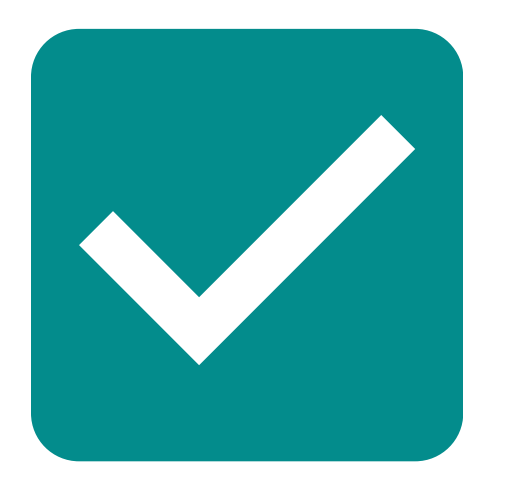

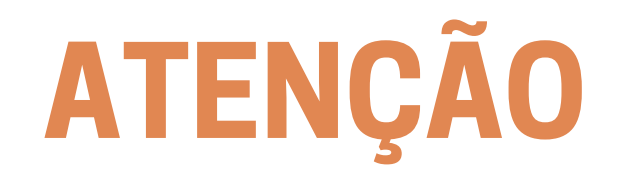

A emissão dos certificados pela Prex está condicionada ao envio da solicitação de certificados e relatório final da ação no prazo máximo de 90 dias corridos após a conclusão da ação de extensão.

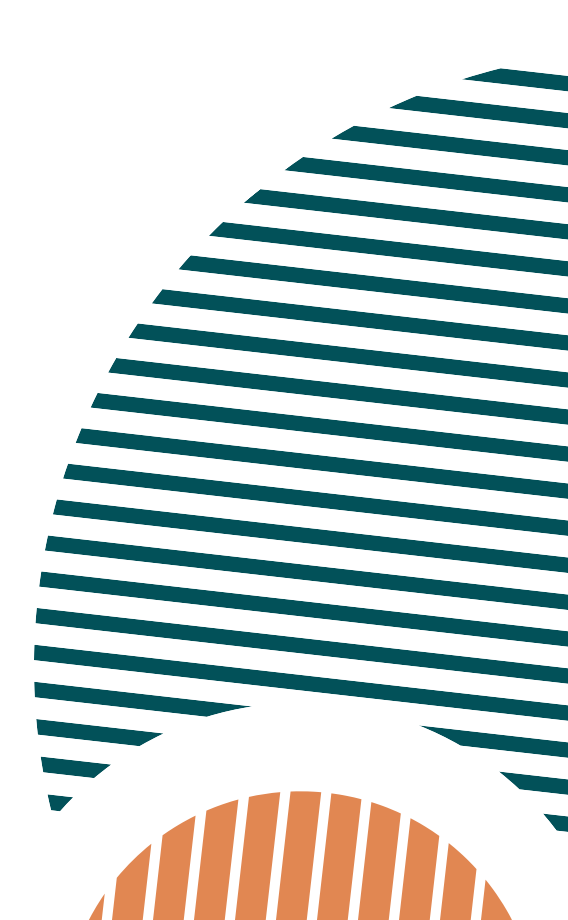

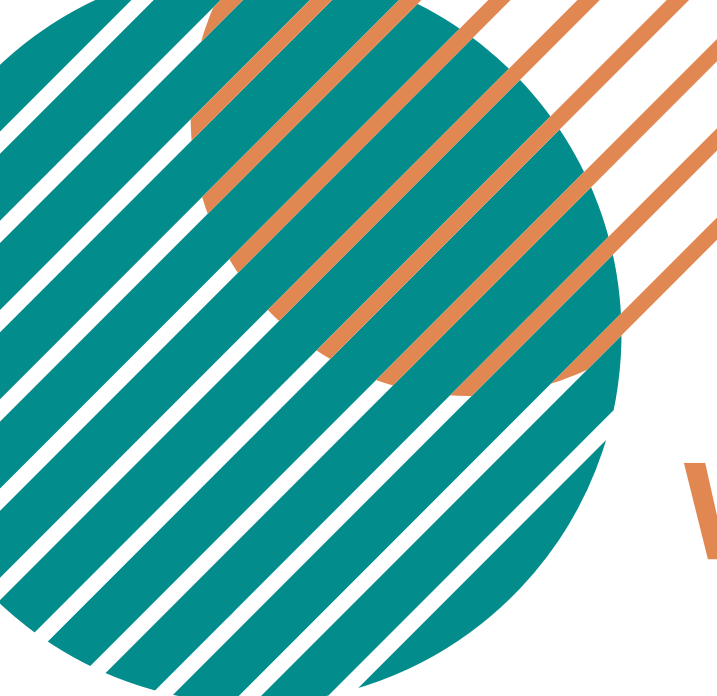

## **VALIDAÇÃO DOS CERTIFICADOS PELA PREX**

Após o envio da solicitação dos certificados, a equipe PREX verificará se a solicitação está adequada e se todas as informações estão corretas e completas.

Se a verificação constatar que a solicitação cumpre com todos os requisitos previstos, será disponibilizado o acesso aos certificados pelos participantes.

No caso da verificação constatar alguma inconsistência na solicitação dos certificados, o coordenador será informado da necessidade de ajustes na solicitação.

Após os ajustes, o coordenador submeterá novamente a solicitação à Prex para que uma nova verificação ocorra.

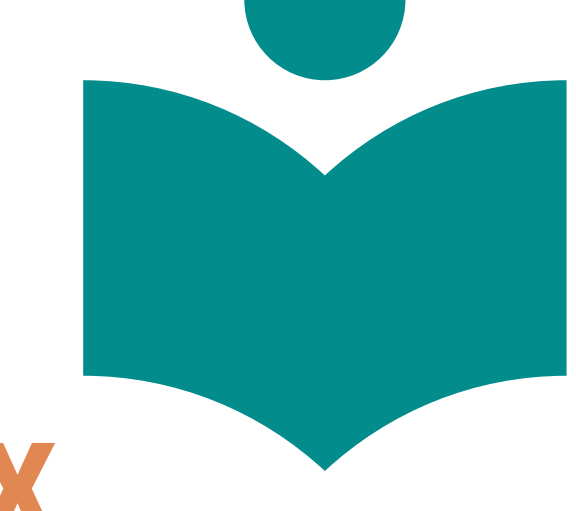

## REFERÊNCIAS

<u>Resolução nº 04/CEPE, de 27 de fevereiro de 2014</u> - Baixa normas que disciplinam as Atividades de Extensão da UFC.

<u>Portaria nº 13/PREX/UFC, de 20 de abril de 2022</u> - Normatiza os procedimentos para emissão de certificados de cursos e eventos cadastrados na PREX.

<u>Portaria nº 4/PREX/UFC, de 7 de março de 2023</u> - Altera a Portaria nº 13/PREX/2022)

<u>Portaria nº 10/PREX/UFC, de 28 de março de 2022</u> – Específica para as Casas de Cultura Estrangeira da UFC

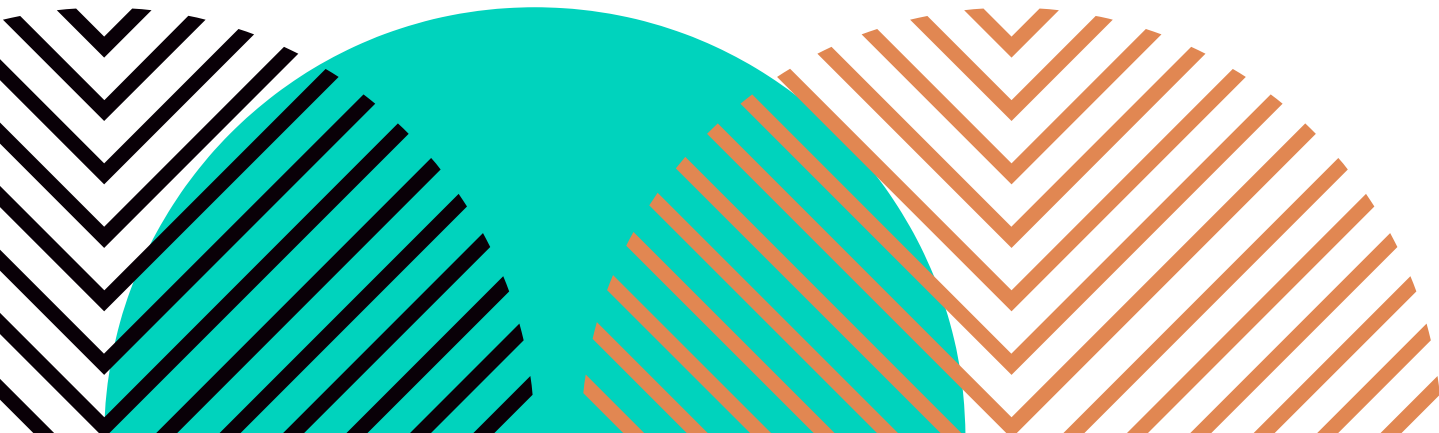

## **LINKS ÚTEIS**

#### Manual do Sistema de Emissão de Certificados

Página de Relatórios Anuais

**Relatórios** 

<u>Sistema de Emissão de Certificados da Prex</u>

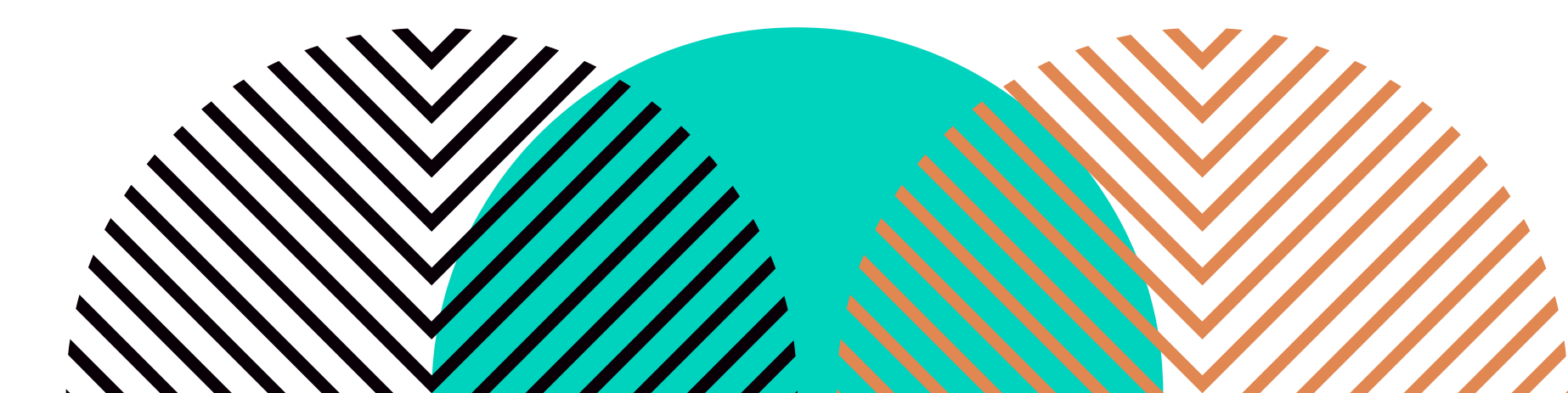

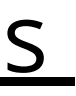

## **DÚVIDAS FREQUENTES**

#### Projetos e programas podem receber certificação?

Não, pois a emissão de certificados destina-se exclusivamente às ações de extensão na modalidade **curso** ou **evento**.

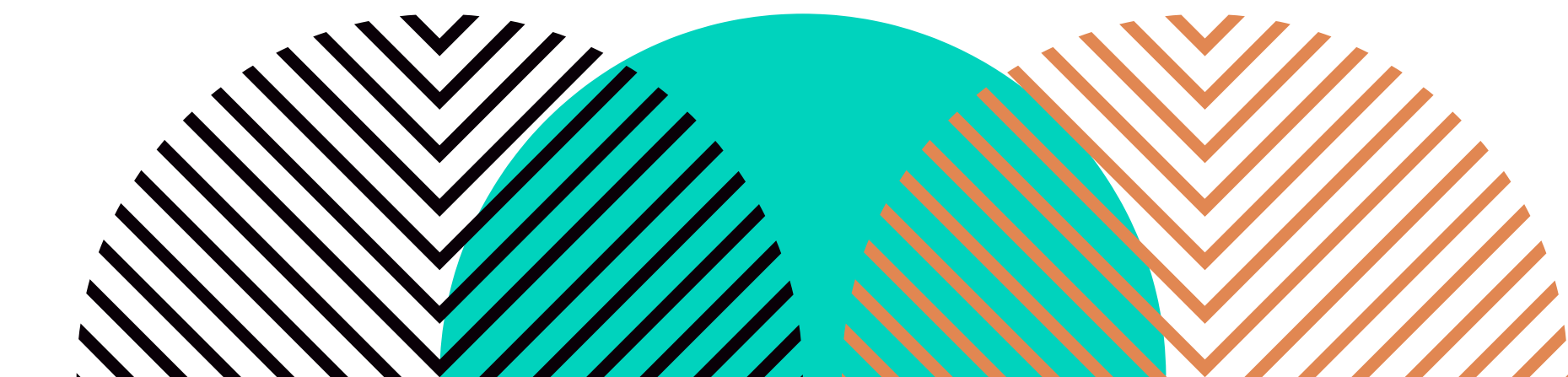

## **DÚVIDAS FREQUENTES**

#### Como inserir participante após a homologação dos certificados?

Se, após a homologação, for verificado que alguns participantes não foram inseridos, será necessário fazer uma nova solicitação de homologação, inserindo na carga somente os alunos em falta. Nesse caso, na solicitação de homologação, deverá ser atribuído um novo nome a essa turma, por exemplo: Turma B.

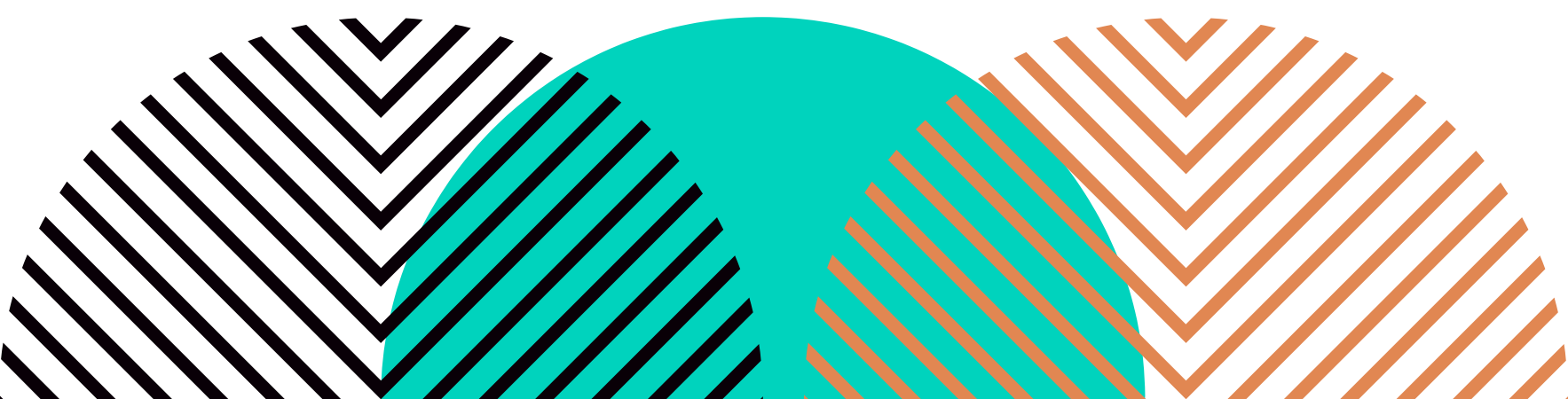

### **DÚVIDAS FREQUENTES**

#### Os certificados estão com caracteres desconfigurados! O que fazer?

Esse erro pode ocorrer ao acessar determinados tipos de navegador. A solução é utilizar navegadores diferentes, uma vez que a alternância de navegadores pode oferecer uma experiência de impressão mais confiável e consistente. Após visualizar o certificado, clique na opção "imprimir certificado" e salve o arquivo no formato .pdf. Normalmente a visualização é corrigida após esse procedimento.

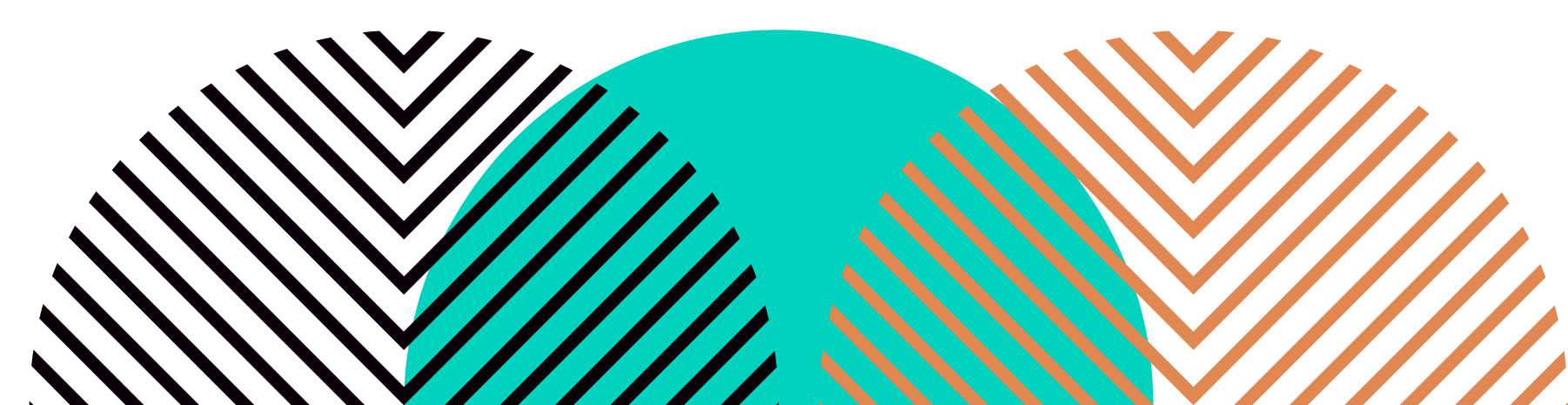

### **NOSSOS CONTATOS**

**Cadastro e relatório:** Coordenadoria de Apoio, Fomento e Avaliação das Ações de Extensão - CAFAAE E-mail: acoes@prex.ufc.br WhatsApp: 3366-9423

**Certificados:** Coordenadoria de Bolsas e Certificações da Extensão - CBCE E-mail: certificados@prex.ufc.br WhatsApp: 3366-7458

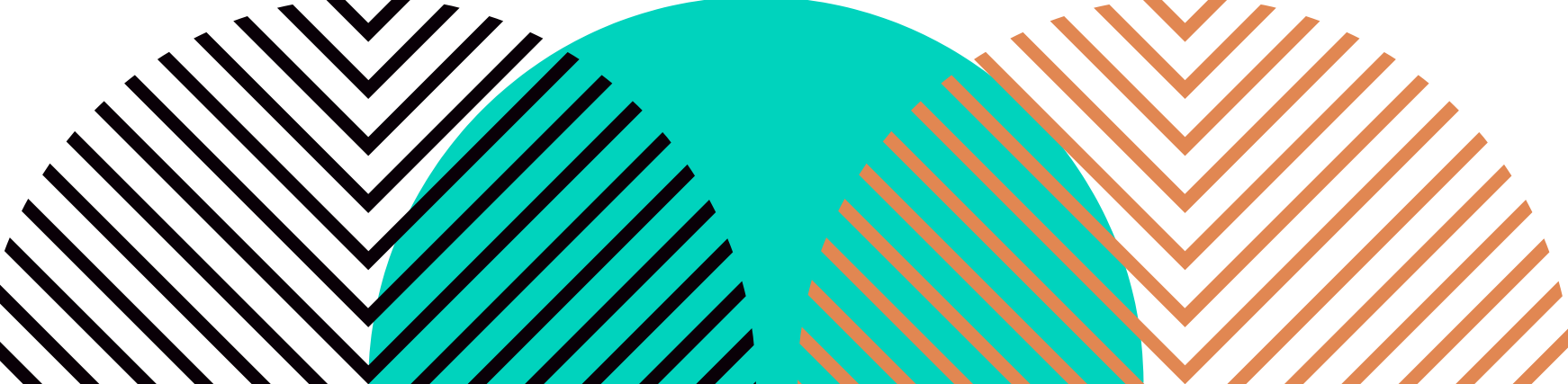

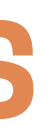